# RV016、RV042、RV042GおよびRV082 VPNル ータのVPNの要約情報の表示

## 目的

バーチャルプライベートネットワーク(VPN)は、リモートユーザのデバイスをパブリックネ ットワークを介して仮想的に接続し、セキュリティを提供するために使用されるプライベー トネットワークです。[VPN Summary]ページには、使用可能なVPNトンネルの数、使用可 能なVPNトンネルの数、使用されているトンネルの数など、VPNトンネルの一般情報が表 示されます。このページには、ゲートウェイからゲートウェイ、クライアントからゲートウ ェイ、およびグループVPNのステータス情報も表示されます。

この記事では、RV0XXシリーズVPNルータのVPN *Summaryペ*ージに記載されている情報に ついて説明します。

# 該当するデバイス

- RV016
- RV042
- RV042G
- RV082

## [Software Version]

• v4.2.2.08

## **VPNの概要**

ステップ1:ルータ設定ユーティリティにログインし、[VPN] > [Summary]を選択します。 [概要]*ページが*開きます。

| Sum    | mary         |                           |                        |                        |                              |              |                      |                 |            |
|--------|--------------|---------------------------|------------------------|------------------------|------------------------------|--------------|----------------------|-----------------|------------|
| 0      | Tunnel(s)    | Used 5                    | 0 Tunnel               | l(s) Availat           | ble Details                  |              |                      |                 |            |
| Tunnel | l Status     |                           |                        |                        |                              |              |                      |                 |            |
| 1      | Tunnel(s)    | Enabled 1                 | Tunnel                 | (s) Define             | d                            |              |                      |                 |            |
|        |              |                           |                        |                        |                              |              | Items 1-1 o          | f 1 Rows per pa | age : 5 🗸  |
| No.    | Name         | Status                    | Phas<br>Enc//          | e2<br>Auth/Grp         | Local Group                  | Remote Group | Remote Gateway       | Tunnel Test     | Config.    |
| 1      | tunnel_1     | waiting for<br>connection | DES/I                  | MD5/1                  | 192.168.1.0<br>255.255.255.0 | N/A          | 192.168.1.3          | Connect         |            |
| Add    |              |                           |                        |                        |                              |              |                      | Page 1          | v of       |
| Group  | VPN Status   |                           |                        |                        |                              |              |                      |                 |            |
| Group  | p Name       | Connected<br>Tunnels      | Phase2<br>Enc/Auth/Grp | Local G                | roup Remote                  | Client       | Remote Client Status | Tunnel Test     | Config.    |
| tunne  | el_2         | 0                         | DES/MD5/1              | 192.168.1<br>255.255.2 | 1.0 domain1<br>255.0         |              | Detail List          | N/A             |            |
| Add    |              |                           |                        |                        |                              |              |                      |                 |            |
| VPN C  | lient Status |                           |                        |                        |                              |              |                      |                 |            |
|        |              |                           |                        |                        |                              |              | Items 1-2 o          | f 2 Rows per pa | age : 5 🗸  |
| No.    | Username     | Status                    | Start Time             |                        | End Time                     |              | Duration             | Disco           | onnect     |
| 1      | user_1       | Offline                   | -                      |                        |                              |              |                      |                 |            |
| 2      | user_2       | Offline                   |                        |                        |                              |              |                      |                 |            |
|        |              |                           |                        |                        |                              |              |                      | Page 1          | ✓ of 1 ► ► |

要約

| Sum   | imary         |                           |                        |                        |                              |              |                      |                  |          |
|-------|---------------|---------------------------|------------------------|------------------------|------------------------------|--------------|----------------------|------------------|----------|
| 0     | Tunnel(s)     | Used                      | 50 Tunne               | l(s) Availat           | ble Details                  |              |                      |                  |          |
| Tunne | l Status      |                           |                        |                        |                              |              |                      |                  |          |
| 1     | Tunnel(s)     | Enabled 1                 | Tunne                  | l(s) Define            | d                            |              |                      |                  |          |
|       |               |                           |                        |                        |                              |              | Items 1-1 o          | f 1 Rows per pag | ge : 5 🗸 |
| No.   | Name          | Status                    | Phas<br>Enc/           | e2<br>Auth/Grp         | Local Group                  | Remote Group | Remote Gateway       | Tunnel Test      | Config.  |
| 1     | tunnel_1      | waiting for<br>connection | DES/I                  | MD5/1                  | 192.168.1.0<br>255.255.255.0 | N/A          | 192.168.1.3          | Connect          |          |
| Add   |               |                           |                        |                        |                              |              |                      | Page 1           | of       |
| Group | VPN Status    |                           |                        |                        |                              |              |                      |                  |          |
| Grou  | p Name        | Connected<br>Tunnels      | Phase2<br>Enc/Auth/Grp | Local G                | roup Remote                  | Client       | Remote Client Status | Tunnel Test      | Config.  |
| tunne | ∎l_2          | 0                         | DES/MD5/1              | 192.168.1<br>255.255.2 | 1.0 domain1<br>255.0         |              | Detail List          | N/A              |          |
| Add   |               |                           |                        |                        |                              |              |                      |                  |          |
| VPN C | Client Status |                           |                        |                        |                              |              |                      |                  |          |
|       |               |                           |                        |                        |                              |              | Items 1-2 o          | f 2 Rows per pag | ge : 5 🗸 |
| No.   | Username      | Status                    | Start Time             |                        | End Time                     |              | Duration             | Discor           | inect    |
| 1     | user_1        | Offline                   |                        |                        |                              |              |                      |                  |          |
| 2     | user_2        | Offline                   |                        |                        |                              |              |                      |                  |          |
|       |               |                           |                        |                        |                              |              |                      | A Page 1 V       | of 1     |

- ・ Tunnel(s) Used:使用中のトンネルの数を表示します。
- ・ Tunnel(s) Available: VPN接続に使用可能なトンネルの総数を表示します。

ステップ1:(オプション)トンネルに関する詳細情報を表示するには、[Details]をクリック します。新しいウィンドウが表示されます。

| 🖹 https://192.168.1.1/ | /pnSetting.htm         |                        |                         |                              |               |                |
|------------------------|------------------------|------------------------|-------------------------|------------------------------|---------------|----------------|
|                        |                        |                        |                         |                              |               | Refresh Close  |
| No. Name               | . Name Status          |                        |                         | Local Group                  | Remote Group  | Remote Gateway |
| 1 tunnel_1             | waiting for connection | waiting for connection |                         |                              | N/A           | 192.168.1.3    |
| Group Name             |                        | Connected Tunnels      | Phase 2<br>Enc/Auth/Grp | Local Group                  | Remote Client |                |
| tunnel_2               |                        | 0                      | DES/MD5/1               | 192.168.1.0<br>255.255.255.0 | domain1       |                |

•No. — VPN接続に使用されるトンネル番号。

- · Name: VPN接続に使用されるトンネル名。
- ・ Status:VPN接続の現在のステータス。
- Connected:トンネルは現在VPN接続に使用されています。
- Waiting for Connection:トンネルが使用されますが、接続の確立を待機しています。
- ・フェーズ2 Enc/Auth/Grp:VPN接続に使用される認証。
- ・ Local Group : ローカルグループのIPアドレスとサブネットマスク。

・リモートグループ:リモートグループのIPアドレスとサブネットマスク。

・リモートゲートウェイ:リモートゲートウェイのIPアドレス。

ステップ2:(オプション)トンネルのデータを更新する場合は、[更新]をクリ**ックします**。 ステップ3:[閉じる]をクリッ**クして**ウィンドウを閉じます。

#### VPNトンネルステータス

| Sum   | mary          |                           |                        |                          |                              |              |                      |                  |          |
|-------|---------------|---------------------------|------------------------|--------------------------|------------------------------|--------------|----------------------|------------------|----------|
| 0     | Tunnel(s      | ) Used 5                  | 0 Tunnel               | (s) Availab              | le Details                   |              |                      |                  |          |
| Tunne | I Status      |                           |                        |                          |                              |              |                      |                  |          |
| 1     | Tunnel(s      | ) Enabled                 | Tunnel                 | (s) Defined              | i                            |              |                      |                  |          |
| -     |               |                           |                        |                          |                              |              | Items 1-1 o          | f 1 Rows per pag | je : 5 🗸 |
| No.   | Name          | Status                    | Phas<br>Enc//          | e2<br>Auth/Grp           | Local Group                  | Remote Group | Remote Gateway       | Tunnel Test      | Config.  |
| 1     | tunnel_1      | waiting for<br>connection | DES/M                  | /D5/1                    | 192.168.1.0<br>255.255.255.0 | N/A          | 192.168.1.3          | Connect          |          |
| Add   |               |                           |                        |                          |                              |              |                      | Page 1           | of       |
| Group | VPN Status    | 8                         |                        |                          |                              |              |                      |                  |          |
| Group | p Name        | Connected<br>Tunnels      | Phase2<br>Enc/Auth/Grp | Local Gr                 | oup Remot                    | e Client     | Remote Client Status | Tunnel Test      | Config.  |
| tunne | el_2          | 0                         | DES/MD5/1              | 192.168.1.<br>255.255.25 | 0<br>55.0 domain'            | U            | Detail List          | N/A              |          |
| Add   |               |                           |                        |                          |                              |              |                      |                  |          |
| VPN C | Client Status | <u></u> }                 |                        |                          |                              |              |                      |                  |          |
|       |               |                           |                        |                          |                              |              | Items 1-2 o          | f 2 Rows per pag | je : 5 🗸 |
| No.   | Username      | Status                    | Start Time             |                          | End Time                     |              | Duration             | Discon           | nect     |
| 1     | user_1        | Offline                   |                        |                          |                              |              |                      |                  |          |
| 2     | user_2        | Offline                   |                        |                          |                              |              |                      |                  |          |
|       |               |                           |                        |                          |                              |              |                      | 🖌 🚽 Page 1 🗸     | of 1 🕨 🖹 |

・Tunnel(s) Enabled:VPN接続が有効になっているトンネルの数を表示します。これは、 VPN接続用に正しく設定されたトンネルの数を示します。

・ Tunnel(s) Defined — VPN接続に定義されているトンネルの数を表示します。これは、 有効および無効のトンネルを含むVPN接続に使用可能なトンネルの数を示します

## 接続テーブル

ゲートウェイからゲートウェイへの接続、およびクライアントからゲートウェイ(単一)へのVPN接続を表示します。

| Sum                                                     | mary                                    |                           |                        |                              |                          |              |                      |                  |         |  |  |
|---------------------------------------------------------|-----------------------------------------|---------------------------|------------------------|------------------------------|--------------------------|--------------|----------------------|------------------|---------|--|--|
| 0                                                       | Tunnel(s)                               | Used 5                    | 0 Tunnel(              | (s) Available                | Details                  |              |                      |                  |         |  |  |
| Tunnel                                                  | Tunnel Status                           |                           |                        |                              |                          |              |                      |                  |         |  |  |
| 1                                                       | 1 Tunnel(s) Enabled 1 Tunnel(s) Defined |                           |                        |                              |                          |              |                      |                  |         |  |  |
|                                                         |                                         |                           |                        |                              |                          |              | Items 1-1 of         | f 1 Rows per pag | e: 5 🗸  |  |  |
| No.                                                     | Name                                    | Status                    | Phase<br>Enc/A         | 2<br>wth/Grp Lo              | cal Group                | Remote Group | Remote Gateway       | Tunnel Test      | Config. |  |  |
| 1                                                       | tunnel_1                                | waiting for<br>connection | DES/M                  | ID5/1 192<br>255             | 2.168.1.0<br>5.255.255.0 | N/A          | 192.168.1.3          | Connect          |         |  |  |
| Add                                                     |                                         |                           |                        |                              |                          |              | [                    | Page 1           | of FF   |  |  |
| Group                                                   | VPN Status                              | Connected<br>Tunnels      | Phase2<br>Enc/Auth/Gro | Local Group                  | ) Remote                 | Client       | Remote Client Status | Tunnel Test      | Config. |  |  |
| tunnel                                                  | 1_2                                     | 0                         | DES/MD5/1              | 192.168.1.0<br>255.255.255.0 | 0 domain1                |              | Detail List          | N/A              |         |  |  |
| Add                                                     |                                         |                           |                        |                              |                          |              |                      |                  |         |  |  |
| VPN Client Status<br>Items 1-2 of 2 Rows per page : 5 👽 |                                         |                           |                        |                              |                          |              |                      |                  |         |  |  |
| No.                                                     | Username                                | Status                    | Start Time             |                              | End Time                 |              | Duration             | Disconr          | ect     |  |  |
| 1                                                       | user_1                                  | Offline                   | -                      |                              | -                        |              |                      |                  |         |  |  |
| 2                                                       | user_2                                  | Offline                   |                        |                              |                          |              |                      |                  |         |  |  |
|                                                         |                                         |                           |                        |                              |                          |              |                      | Page 1 🗸         | of 1    |  |  |

•No. — VPN接続に使用されるトンネル番号。

- · Name:VPN接続に使用されるトンネル名。
- ・ Status:VPN接続の現在のステータス。
- Connected:トンネルは現在VPN接続に使用されています。
- Waiting for Connection:トンネルが使用されますが、接続の確立を待機しています。
- ・フェーズ2 Enc/Auth/Grp:VPN接続に使用される認証。
- ・ Local Group : ローカルグループのIPアドレスとサブネットマスク。
- ・リモートグループ:リモートグループのIPアドレスとサブネットマスク。
- ・リモートゲートウェイ:リモートゲートウェイのIPアドレス。

ステップ1:(オプション)現在トンネルに接続していない場合は、[Connect]をクリックしてVPNトンネルに接続します。

ステップ2:(オプション)現在VPNトンネルに接続している場合は、[切断(**Disconnect)]をク リック**して接続を中止します。

ステップ3:(オプション)新しいゲートウェイをゲートウェイに追加するか、クライアント をゲートウェイVPNに追加するには、[**Add**]をクリ**ックします**。

ステップ4:(オプション)インストールされているVPNの情報を編集するには、設定列の下のEditをクリックします。

ステップ5:(オプション)VPNを削除するには、[Delete]をクリックします。

注:ゲートウェイをゲートウェイVPNに追加する方法の詳細については、「RV016、 RV042、RV042GおよびRV082 VPNルータでのゲートウェイからゲートウェイへのVPNの 設定」を参照してください。ゲートウェイVPNにクライアントを追加する方法の詳細につい ては、「RV016、RV042、RV042GおよびRV082 VPNルータでのVPNクライアント用のリ モートアクセストンネル(クライアントからゲートウェイ)のへの)の設定」を参照してく ださい。

## グループVPN接続テーブル

グループVPN接続テーブルには、クライアントからゲートウェイグループへのVPNに関す る一般情報が表示されます。

| Sum           | mary          |                        |                        |                        |                              |              |                      |                   |         |  |
|---------------|---------------|------------------------|------------------------|------------------------|------------------------------|--------------|----------------------|-------------------|---------|--|
| 0             | Tunnel(s)     | Used 5                 | 0 Tunnel               | (s) Availab            | ble Details                  |              |                      |                   |         |  |
| Tunnel Status |               |                        |                        |                        |                              |              |                      |                   |         |  |
| 1             | Tunnel(s)     | Enabled 1              | Tunnel                 | (s) Defined            | d                            |              |                      |                   |         |  |
|               |               |                        |                        |                        |                              |              | Items 1-1 o          | f 1 Rows per page | e: 5 🗸  |  |
| No.           | Name          | Status                 | Phas<br>Enc//          | e2<br>Auth/Grp         | Local Group                  | Remote Group | Remote Gateway       | Tunnel Test       | Config. |  |
| 1             | tunnel_1      | waiting for connection | DES/I                  | 1D5/1                  | 192.168.1.0<br>255.255.255.0 | N/A          | 192.168.1.3          | Connect           |         |  |
| Add           |               |                        |                        |                        |                              |              | 1                    | Page 1            | of      |  |
| Group         | VPN Status    |                        |                        |                        |                              |              |                      |                   |         |  |
| Grou          | p Name        | Connected<br>Tunnels   | Phase2<br>Enc/Auth/Grp | Local Gr               | roup Remo                    | ote Client   | Remote Client Status | Tunnel Test       | Config. |  |
| tunne         | el_2          | 0                      | DES/MD5/1              | 192.168.1<br>255.255.2 | .0<br>65.0 domair            | 1            | Detail List          | N/A               |         |  |
| Add           |               |                        |                        |                        |                              |              |                      |                   |         |  |
| VPN C         | Client Status |                        |                        |                        |                              |              |                      |                   |         |  |
|               |               |                        |                        |                        |                              |              | Items 1-2 o          | f 2 Rows per page | e: 5 🗸  |  |
| No.           | Username      | Status                 | Start Time             |                        | End Time                     |              | Duration             | Disconn           | iect    |  |
| 1             | user_1        | Offline                |                        |                        |                              |              |                      |                   |         |  |
| 2             | user_2        | Offline                |                        |                        |                              |              |                      |                   |         |  |
|               |               |                        |                        |                        |                              |              |                      | Page 1 🗸          | of 1    |  |

- ・ Group Name: VPN接続に使用されるグループ名。
- · Connected Tunnels VPNトンネルにログインしているユーザの数。
- ・フェーズ2 Enc/Auth/Grp:VPN接続に使用される認証。
- ・ Local Group: ローカルグループのIPアドレスとサブネットマスク。
- ・ Remote Client: リモート・クライアントのドメイン名。

・ Remote Client Status:VPN接続のVPNグループ、IPアドレス、および接続時間の詳細情報(秒単位)。

・ Tunnel Test:VPNトンネルがVPN接続に使用されるかどうかトンネルステータス。

ステップ1:(オプション)現在トンネルに接続していない場合は、[Connect]をクリックしてVPNトンネルに接続します。

ステップ2:(オプション)現在VPNトンネルに接続している場合は、[切断(**Disconnect)]をク** リックして接続を中止します。

ステップ3:(オプション)新しいグループVPNを追加するには、[Add]をクリックします。

ステップ4:(オプション)インストールされているVPNの情報を編集するには、[**Edit**]をク リ**ックします**。

ステップ5:(オプション)VPNを削除するには、[Delete]をクリックします。

#### VPNクライアントのステータス

[VPN Client Status]テーブルには、VPN Clientに関する詳細情報が表示されます。

| Sum                                                     | mary       |                           |               |                        |                              |              |                      |                  |          |
|---------------------------------------------------------|------------|---------------------------|---------------|------------------------|------------------------------|--------------|----------------------|------------------|----------|
| 0                                                       | Tunnel(s)  | Used 5                    | 0 Tunnel      | (s) Availab            | ble Details                  |              |                      |                  |          |
| Tunnel                                                  | Status     |                           |               |                        |                              |              |                      |                  |          |
| 1                                                       | Tunnel(s)  | Enabled 1                 | Tunnel        | (s) Defined            | d                            |              |                      |                  |          |
|                                                         |            |                           |               |                        |                              |              | Items 1-1 o          | f 1 Rows per pag | e: 5 🗸   |
| No.                                                     | Name       | Status                    | Phas<br>Enc// | e2<br>Auth/Grp         | Local Group                  | Remote Group | Remote Gateway       | Tunnel Test      | Config.  |
| 1                                                       | tunnel_1   | waiting for<br>connection | DES/M         | (D5/1                  | 192.168.1.0<br>255.255.255.0 | N/A          | 192.168.1.3          | Connect          |          |
| Add                                                     |            |                           |               |                        |                              |              |                      | Page 1           | of       |
| Group                                                   | VPN Status | 2 mmmind                  | Disco         |                        |                              |              |                      |                  |          |
| Group                                                   | o Name     | Tunnels                   | Enc/Auth/Grp  | Local Gr               | roup Remote                  | Client       | Remote Client Status | Tunnel Test      | Config.  |
| tunne                                                   | 1_2        | 0                         | DES/MD5/1     | 192.168.1<br>255.255.2 | .0 domain1<br>55.0           |              | Detail List          | N/A              |          |
| Add                                                     |            |                           |               |                        |                              |              |                      |                  |          |
| VPN Client Status<br>Items 1-2 of 2 Rows per page : 5 🗸 |            |                           |               |                        |                              |              |                      |                  |          |
| No.                                                     | Username   | Status                    | Start Time    |                        | End Time                     |              | Duration             | Disconr          | nect     |
| 1                                                       | user_1     | Offline                   |               |                        |                              |              |                      |                  |          |
| 2                                                       | user_2     | Offline                   |               |                        |                              |              |                      |                  |          |
|                                                         |            |                           |               |                        |                              |              |                      | Page 1 🗸         | of 1 🕨 🖹 |

•No.— VPNクライアントのID番号。

- ・ユーザ名:VPNユーザを識別するために使用される一意の名前。
- ・ステータス:クライアントのVPN接続の現在のステータス。
- Offline:トンネルは使用されません。
- Connected:トンネルは現在VPN接続に使用されています。
- Waiting for Connection:トンネルが使用されますが、接続の確立を待機しています。

- ・ Start Time VPNクライアントがVPN接続を確立した開始時刻。
- ・ End Time:VPNクライアントがVPN接続を停止する終了時間。
- ・ Duration:VPN接続のアクティブな時間。

ステップ1:(オプション)接続を中止する場合は、[切断]の下のチェックボックスをオンに して特定の接続を指定し、[切断]をクリ**ックします**。 翻訳について

シスコは世界中のユーザにそれぞれの言語でサポート コンテンツを提供するために、機械と人に よる翻訳を組み合わせて、本ドキュメントを翻訳しています。ただし、最高度の機械翻訳であっ ても、専門家による翻訳のような正確性は確保されません。シスコは、これら翻訳の正確性につ いて法的責任を負いません。原典である英語版(リンクからアクセス可能)もあわせて参照する ことを推奨します。